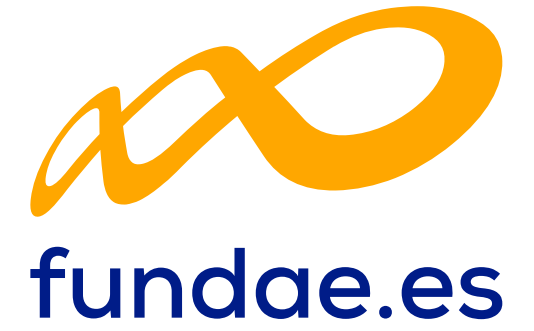

## Guía de COMUNICACIÓN DE INICIO

0

B Ø A

CONVOCATORIA PROGRAMAS 2024

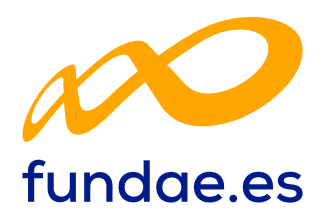

# ÍNDICE

| 1. | Acceso a la aplicación            | 1   |
|----|-----------------------------------|-----|
| 2. | Comunicación de Grupos Formativos | 3   |
| З. | Documentación                     | 9   |
| 4. | Comunicación de Participantes     | 10  |
| 5. | Informes de grupos                | 14  |
| 6. | Informes de participantes         | .17 |

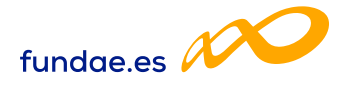

### 1. Acceso a la aplicación

Acceso Cl@ve permanente

El acceso a la aplicación de Comunicación de inicio se realiza a través del acceso que se encuentra en la web de Fundae eligiendo el año y la convocatoria, seleccionando en «Acceder» e identificándose a través de la Plataforma de identificación para las Administraciones:

| Fundación Estatal    |    |
|----------------------|----|
| Programas de formaci | ón |
| <b>Año</b> 2024 マ    | 3  |
| Convocatoria         |    |
| PROGRAMAS 2024 🗢     | C  |
| ACCEDER              |    |

#### Plataforma de identificación para las Administraciones

Seleccione el método de identificación de Cl@ve

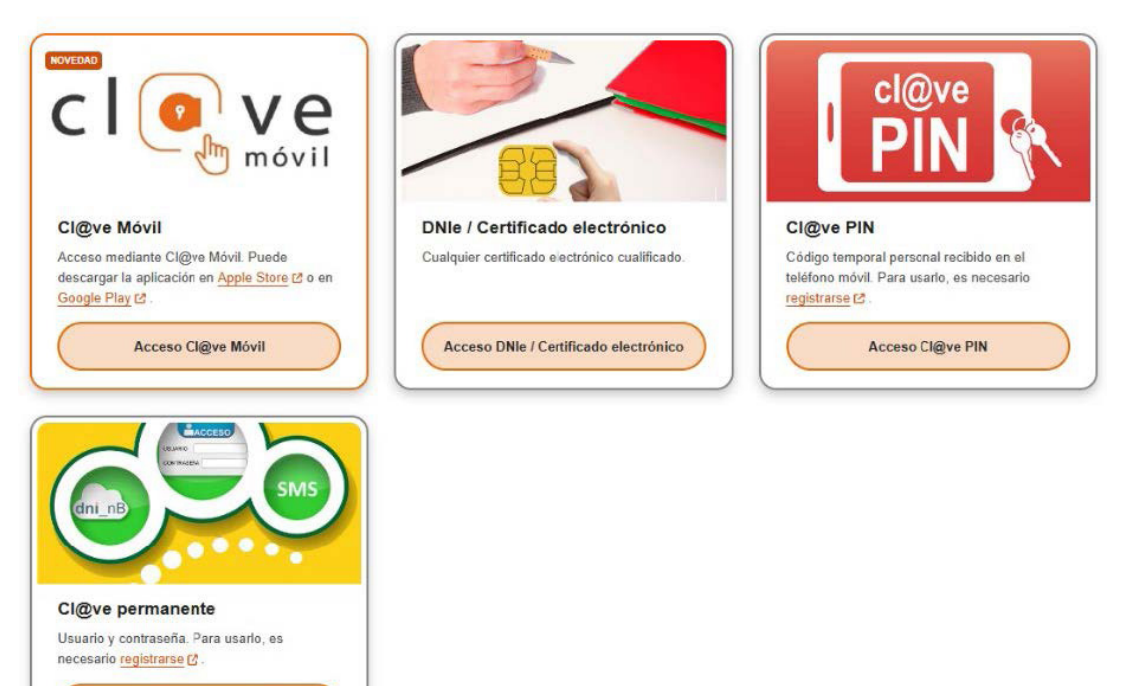

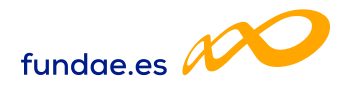

Se accede a la pantalla que permite buscar el expediente o expedientes a los que el usuario tenga acceso y seleccionar el módulo de comunicación:

| PROGRAMAS DE FO                  | RMACIÓN                      |               |                                                  |          |          |        |
|----------------------------------|------------------------------|---------------|--------------------------------------------------|----------|----------|--------|
| CIF<br>CIF<br>Situación<br>Todos | N° solicitud<br>Nº solicitud | N° expediente | Tipo programa<br>Todos                           |          | ~        |        |
| Mostrar 10 v regi                | N° N°                        |               |                                                  | Filtro   | Filtro   | BUSCAR |
| Beneficiaria CIF                 | solicitud expediente         | Tipo programa |                                                  | Situació | n Estado |        |
|                                  |                              | c             | COMUNICACIÓN<br>COMUNIQUE TODA SU<br>INFORMACIÓN |          |          |        |

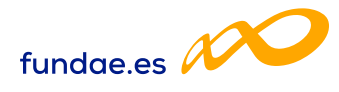

### 2. Comunicación de Grupos Formativos

La convocatoria establece que la comunicación de inicio de los grupos formativos, salvo causas de fuerza mayor, se hará con una antelación mínima de 2 días naturales, una vez pasado ese plazo, el grupo comunicado será incidentado.

| COMUNICACIÓN DE   | GRUPOS FORMATIVOS |            |                           |           |               |                  |        |
|-------------------|-------------------|------------|---------------------------|-----------|---------------|------------------|--------|
| GRUPOS FORMATIVOS |                   |            |                           |           |               |                  |        |
| Código acción     | Código grupo      | Denominaci | ón grupo                  |           |               |                  |        |
| Código acción     | Código grupo      | Denomina   | ción grupo                |           |               |                  |        |
| Estado            |                   |            |                           |           |               |                  |        |
| Elija opción 🗸 🗸  |                   |            |                           |           |               |                  | BUSCAR |
| Mostrar 10 v re   | gistros           |            |                           |           | Filtro        | Filtro           |        |
| Código Denomina   | ción Notificación | Inicio     | Fin Plazo pptes.          | Estado    | Participantes | CIF Beneficiaria |        |
|                   |                   | Ni         | ngún dato disponible en e | sta tabla |               |                  |        |
|                   |                   |            |                           |           |               |                  |        |

La pantalla de comunicación de grupos formativos permite comunicar nuevos grupos y/o acceder a los grupos ya comunicados.

Para dar de alta un nuevo grupo, tras pinchar en «Añadir» se seleccionará una Acción Formativa de las incluidas en el desplegable. Las acciones formativas elegibles son aquellas que han sido previamente aprobadas en solicitud.

Se grabará un número de código de grupo y denominación, así como las fechas de inicio y finalización.

La información referente a la «Descripción Grupo Formativo» se vuelca de forma automática una vez seleccionada la acción formativa del desplegable mencionado.

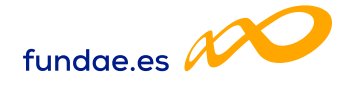

| COMUNICACIÓN DE C                        | RUPOS FOR    | MATIVOS          |        |                |               |   |         |
|------------------------------------------|--------------|------------------|--------|----------------|---------------|---|---------|
| GRUPOS FORMATIVOS                        | EVALUACIÓN   | DIFUSIÓN DE AAFF | COSTES | BECAS Y AYUDAS | CERTIFICACIÓN |   |         |
| ALTA DE GRUPOS FORMAT                    | IVOS         |                  |        |                |               |   |         |
| DENOMINACIÓN GRUPO                       | FORMATIVO    |                  |        |                |               |   |         |
| Acción formativa                         |              |                  |        |                |               |   |         |
| – Elija opción                           |              |                  |        |                |               | ~ |         |
| Código                                   | Denominació  | n                |        |                |               |   |         |
| FECHAS DE IMPARTICIÓN<br>Fecha de inicio | Fecha de fin | <b></b>          |        |                |               |   |         |
| DESCRIPCIÓN GRUPO FO                     | RMATIVO      |                  |        |                |               |   |         |
| Formación presencial                     | Teleformad   | tión             |        |                |               |   |         |
| Horas totales                            |              |                  |        |                |               |   |         |
| Tipo de actividad formativa              |              |                  |        |                |               |   |         |
| CANCELAR                                 |              |                  |        |                |               |   | ACEPTAR |

Una vez incluida la información es necesario «Aceptar». En el caso de que faltara algún campo por cumplimentar o fuera incorrecto, la aplicación mostrará el siguiente mensaje: «Existen errores en la página. Revíselos antes de continuar». Si no existe ningún error en la información indicada se guarda con el siguiente mensaje «Se ha añadido el grupo con éxito» y permite continuar. La aplicación mostrará la «**Descripción**» del grupo.

| 2.1. Form   | naciór  | ١          |                      |        |                |               |
|-------------|---------|------------|----------------------|--------|----------------|---------------|
| GRUPOS FORM | MATIVOS | EVALUACIÓN | DIFUSIÓN DE AAFF     | COSTES | BECAS Y AYUDAS | CERTIFICACIÓN |
| Descripción | Formaci | ón Documen | tación Participantes |        |                |               |

En este apartado se graba la información del grupo formativo referente a las fechas, días y horarios de impartición.

Según los datos anteriores la aplicación elabora un calendario que puede ser ajustado o modificado según corresponda, accediendo desde: CALENDARIO

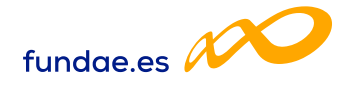

| Descripción    | Formación        | Documentación Participantes                                                         |
|----------------|------------------|-------------------------------------------------------------------------------------|
| FORMACIÓN      | [1/22/1111]      |                                                                                     |
| FECHAS IMI     | PARTICIÓN        |                                                                                     |
| Fecha de inici | io               | Fecha de fin                                                                        |
| 24/12/202      | 24               | 16/01/2025                                                                          |
| FORMACIÓN      | N PRESENCIAL     |                                                                                     |
| CALENDARIO     |                  |                                                                                     |
| Duración       |                  | Dias de impartición                                                                 |
| 30             |                  | L, M, X J V S D                                                                     |
| Horario de ma  | añana            |                                                                                     |
|                | a                | (hh:mm) Comprendido entre 00:01h. y 15:00h.                                         |
| Horario de tar | rde              |                                                                                     |
|                | a                | (hh:mm) Comprendido entre 15:01h. y 00:00h.                                         |
|                | ante: Para crear | o actualizar el horario de los días de impartición es obligatorio pulsar CALENDARIO |
| Aclaración de  | horario          |                                                                                     |
|                |                  |                                                                                     |
|                |                  |                                                                                     |
|                |                  |                                                                                     |

Se indican los datos de la **persona de contacto**:

| PERSONA DE CONTACTO |          |       |
|---------------------|----------|-------|
| Nombre y apellidos  | Teléfono | Email |
|                     |          |       |

Respecto a la información del **centro de impartición** se podrá «Buscar» entre los centros o el centro aprobados en solicitud, no pudiendo incluir otro distinto. Seleccionado el centro, se indicará el teléfono y email de contacto.

| Id Código de Registro Centro   CIF Razón social Dirección   Teléfono Email | INFORMACIÓ | ON DEL CENTRO      |        |           |        |
|----------------------------------------------------------------------------|------------|--------------------|--------|-----------|--------|
| CIF Razón social Dirección<br>Teléfono Email                               | Id         | Código de Registro | Centro |           |        |
| Teléfono Email                                                             |            |                    |        |           | BUSCAR |
| Teléfono Email                                                             | CIF        | Razon social       |        | Direction |        |
|                                                                            | Teléfono   | Email              |        |           |        |

En el caso de que la formación incluya impartición en modalidad teleformación, se solicita la cumplimentación de la información referida a la **Plataforma de Teleformación**, url y modo de acceso.

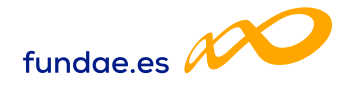

#### PLATAFORMA DE TELEFORMACIÓN

| Url plataforma            | Usuario             | Clave             |
|---------------------------|---------------------|-------------------|
| Url seguimiento           | Usuario seguimiento | Clave seguimiento |
| Observaciones de conexión |                     |                   |

Se solicita la identificación de los **formadores** responsables de impartir la formación. Si fue grabado con anterioridad, al pinchar en **«Buscar»** la aplicación mostrará la información registrada, pudiendo ser modificada si es necesario.

Hay que indicar el número de horas disponibles del formador en el grupo, debiendo grabar los formadores necesarios hasta alcanzar el 100% de las horas del curso.

| strar 10 🗸                                    | registros             |                  |                           |       | Filtro | Filtro            |
|-----------------------------------------------|-----------------------|------------------|---------------------------|-------|--------|-------------------|
| F Nombre                                      | Primer apellido       | Segundo apellido | Teléfono                  | Email | Horas  | Tipo de formación |
|                                               |                       | Ningún dato d    | isponible en esta tabla   |       |        |                   |
|                                               |                       |                  |                           |       |        |                   |
|                                               |                       |                  |                           |       |        |                   |
| DETALLE F                                     | ORMADOR               |                  |                           |       |        |                   |
| DETALLE F                                     | ORMADOR               | 10.0             |                           |       |        |                   |
| DETALLE F                                     | ORMADOR               | N° Docu          | mento                     |       |        | DUCCAD            |
| <b>DETALLE F</b><br>ipo docume<br>Elija opcid | ORMADOR<br>nto<br>ón  | N° Docu          | mento                     |       |        | BUSCAR            |
| DETALLE F                                     | ormador<br>nto<br>Sin | N° Docu<br>Y     | mento<br>Segundo apellido |       |        | BUSCAR            |

En el caso de que la formación sea de modalidad presencial, si la impartición incluye el uso de **«Aula virtual»** será necesario indicarlo, así como la información relativa a su acceso, el medio utilizado y el modo de conexión, junto con las aclaraciones que sean oportunas.

| CAMBIO DE FORMATO | DE ASISTENCIA |
|-------------------|---------------|
| • Sin cambio      | Aula virtual  |

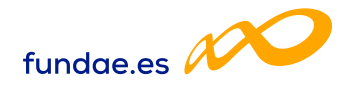

| ) Sin cambio       | ( ) Aula virtual                  |  |
|--------------------|-----------------------------------|--|
| ersona de contact  | to                                |  |
|                    |                                   |  |
| eléfono            | Medio utilizado como aula virtual |  |
|                    |                                   |  |
| lodo de conexión a | al aula virtual                   |  |
|                    |                                   |  |
|                    |                                   |  |
|                    |                                   |  |
|                    |                                   |  |
|                    |                                   |  |

Si es necesario, la aplicación avisa de la necesidad de actualizar el **Plazo máximo de comunicación de participantes**, pasada esa fecha, los participantes se considerarán comunicados fuera de plazo y se incidentarán.

| PLAZO MÁXIMO DE O | COMUNICACIÓN DE PARTICIPANTES |
|-------------------|-------------------------------|
| Fecha de inicio   |                               |
| 16/01/2025        | CALCULAR                      |

Una vez incluida toda la información se graban los datos pinchando en la parte inferior derecha de la pantalla en **«Aceptar»** 

| 1 |         | > |
|---|---------|---|
| ( | ACEPTAR |   |
| 1 |         | 1 |

La aplicación avisa en el caso de que existan campos erróneos o no cumplimentados y si no existen errores informa de que se ha guardado correctamente

|   |   | - |   |   |   |   |   |   |   |   |   |   |   |   |   |    |   |   | 1 |   |   |    |   |   |    |   |   |   |   |   |    |
|---|---|---|---|---|---|---|---|---|---|---|---|---|---|---|---|----|---|---|---|---|---|----|---|---|----|---|---|---|---|---|----|
| r | 1 | Ē | О | r | n | n | а | с | 1 | 0 | n | 1 | 2 | u | а | I. | a | а | С | а | 1 | ٦ł | 1 | С | CC | 1 | n | е | n | t | е. |
|   |   |   |   |   |   |   |   |   |   |   |   | - | - |   |   |    |   |   |   |   |   |    |   |   |    |   |   |   |   |   |    |

Para acceder a los grupos comunicados con anterioridad, desde la pantalla de grupos formativos, se puede acceder a la información del grupo a través del icono:

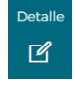

Desde donde se accede a la distinta información y documentación comunicada del grupo.

Y descargar la plantilla en formato pdf de los «Cuestionarios de evaluación» del grupo a través del icono:

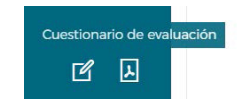

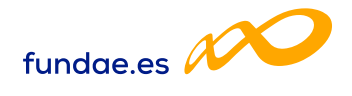

| ~ 2 4100 10 00120  |                   | Denominac | ion gru   | ро           |        |               |                  |      |
|--------------------|-------------------|-----------|-----------|--------------|--------|---------------|------------------|------|
| tado               | Coalgo grupo      | Denomina  | icion gru | oqt          |        |               |                  |      |
| - Elija opción 🗸 🗸 |                   |           |           |              |        |               |                  | BUS  |
| ostrar 10 v reg    | gistros           |           |           |              |        | Filtro        | Filtro           |      |
| ôdigo Denomina     | ción Notificación | Inicio    | Fin       | Plazo pptes. | Estado | Participantes | CIF Beneficiaria |      |
|                    |                   |           |           |              |        |               |                  | <br> |

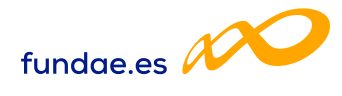

### 3. Documentación

Descripción

Formación Documentación

Participantes

El apartado «**Documentación**» es el espacio desde donde se permite «**Añadir**» la documentación relacionada con el curso.

| Documento                                                                                                    | ,                 | Adjuntado |
|----------------------------------------------------------------------------------------------------|-------------------|-----------|
| Acta de evaluación final. Imprescindible firma del formador/es y del responsable del centro, así como el sello del centro.                               | 1                 | 10 C      |
| Copia de los controles de asistencia desde el inicio a la finalización de la acción (deberán subirse los controles de asistencia semanalm<br>presencial) | ente en formación | vo 🗹      |
| Cumplimiento de Requisitos de acceso de los alumnos                                                                                                    | 1                 | NO 🗹      |
| Escaneo portada e índice de los manuales (sólo para formación presencial)                                                                                | ١                 | NO 🗹      |
| Guía Didáctica                                                                                                    | 45                | NO 🗹      |
| Instrumentos de evaluación utilizados, con los correspondientes críterios y soportes para su corrección y puntuación e identificación de                 | el participante M | NO 🗹      |
| Justificación de la adecuación del perfil de los formadores para la impartición de la acción formativa (nivel académico, experiencia pro<br>pedagógico)  | fesional y nivel  | NO 🗹      |
| Justificación material entregado a los participantes (recibí material) (sólo para formación presencial)                                                  | 1                 | NO 🗹      |
| Otros                                                                                                    | 46                | NO C      |
| Pruebas de evaluación de los participantes                                                                                                    | ٢                 | vo 🗹      |
| ACTA DE EVALUACIÓN FINAL. IMPRESCINDIBLE FIRMA DEL FORMADOR/ES Y DEL RESPONSABLE DEL CENTRO, ASÍ COMO EL S                                               | ELLO DEL CENTRO.  |           |
| Mostrar 10 V registros Filtro                                                                                                    | Filtro            |           |
| Nambas desimonte                                                                                                    |                   |           |

Ningún dato disponible en esta tabla

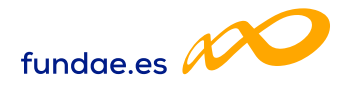

### 4. Comunicación de Participantes

Descripción

Formación Documentación

Participantes

La convocatoria establece que el plazo de comunicar a las personas participantes es hasta el quinto día lectivo, inclusive, desde el comienzo del grupo formativo y, en todo caso antes de que se haya impartido el 25 por ciento de las horas de formación. En el caso de que la notificación se realice fuera de plazo, se incidentará.

| PARTIC  | IPANTES   |           |        |                      |                      |        |                         |
|---------|-----------|-----------|--------|----------------------|----------------------|--------|-------------------------|
| Estado  |           |           |        |                      |                      |        |                         |
| Todo    | S         |           | ~      |                      |                      |        | BUSCAR                  |
| Mostrar | 10 V regi | stros     |        |                      |                      | Filtro | Filtro                  |
| NIF     | Nombre    | Apellidos | Estado | Situación            | Datos cumplimentados |        | Reserva                 |
|         |           |           |        | Ningún dato disponib | ole en esta tabla    |        |                         |
|         |           |           |        |                      |                      |        | ANULAR NOTIFICAR AÑADIR |

Tras pinchar en la opción **«Añadir»** la aplicación solicitará la identificación de la persona participante mediante su documento DNI, NIE o Pasaporte buscando a esa persona en la base de la Tesorería de la Seguridad Social.

| po documento      | N° Documento      |            |                  |  |
|-------------------|-------------------|------------|------------------|--|
| Elija opción      | ~                 | BUSCAR     |                  |  |
| ombre             | Primer apellido   |            | Segundo apellido |  |
| énero 🔿 Masculino | Femenino Fecha de | Nacimiento |                  |  |

La aplicación mostrará los datos de la persona buscada debiendo indicar si la persona participante es o no <u>reserva</u> y «**Aceptar**» si procede.

Reserva Sí 💽 No

Si la grabación de la persona se realiza antes de la fecha de inicio de la formación la aplicación informará de que se encuentra pendiente de recuperar la información de vida laboral de la persona participante. Esta información será visible accediendo al participante a partir de la fecha de inicio del grupo, fecha en la que se realiza el cruce.

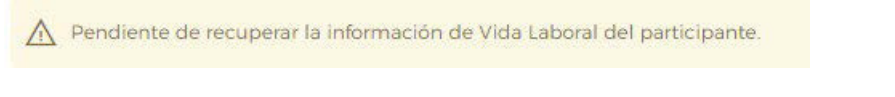

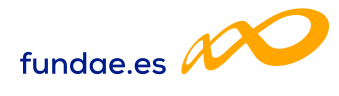

La aplicación mostrará la siguiente información de la persona participante:

- Situación Laboral: Desempleado u Ocupado
- Genero: Masculino o Femenino
- Fecha de Nacimiento

• Si es o no participante de baja cualificación.

| Teléfono | Email |
|----------|-------|
|          |       |

Se debe grabar el teléfono y correo electrónico de contacto de la persona participante:

| Y | si es | persona | disca | pacitada: | Discapacidad | 🔵 SI | ⊖ NO |
|---|-------|---------|-------|-----------|--------------|------|------|
|---|-------|---------|-------|-----------|--------------|------|------|

Si se graba a partir de la fecha de inicio o se accede al participante previamente grabado a partir de esa fecha, la aplicación mostrará la siguiente información de la persona participante:

#### Participante Ocupado:

- > CIF/NIF empresa: informando del tramo de plantilla.
- Nombre de la empresa, se deberá indicar el código postal de la dirección de la empresa y aceptar, a continuación se muestra la Localidad del centro de trabajo.
- Régimen de Cotización.
- Grupo de Cotización.
- Tipo de Contrato y Modalidad.
- Sector de Actividad.
- Convenio de aplicación.

Y es necesario indicar además la siguiente información:

- Categoría Profesional
- Área Funcional
- Ocupación: Validando el código de 4 cifras
- Domicilio de la persona participante y código postal aceptándolo para que se muestre la localidad y provincia correspondiente.
- Nivel de estudios
- > Si es trabajador de la administración
- Si trabaja en una empresa considerada como Pyme
- Si se trata de un cuidador no profesional (CNP)

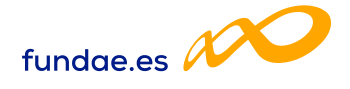

| Categoría Profesional      |                 |                        |   |                        |
|----------------------------|-----------------|------------------------|---|------------------------|
| Elija opción               |                 |                        | ~ |                        |
| Area funcional             |                 |                        |   |                        |
| Elija opción               |                 |                        | ~ |                        |
| Ocupación                  |                 |                        |   |                        |
| Baja cualificación SI 💿 No | VALIDAR         |                        |   |                        |
| Domicilio participante     | CP participante | Localidad participante |   | Provincia participante |
|                            | ACEPT           | AR                     | ~ |                        |
| Nivel de estudios          |                 |                        |   |                        |
| Elija opción               |                 |                        | ~ |                        |
|                            |                 |                        |   |                        |

Pyme

OSI ONO

Se debe indicar si pertenece a alguno de los colectivos que se detallan:

| ¿Es manipulador?              | ⊖si  | () NO |
|-------------------------------|------|-------|
| Es personal de mantenimiento? | ⊖ SI |       |
| ¿Es técnico de calidad?       | 🔾 SI |       |
| ¿Es agricultor?               | ⊖ SI |       |
| ¿Es inmigrante?               | 🔾 SI |       |
| ¿Es operario?                 | ⊖ si |       |
| ¿Es responsable técnico?      | ⊖ si |       |
| ¿Es ERTE?                     | ⊖ SI | ⊖ NO  |
| ¿Es Mecanismo RED?            | 🔾 SI | ○ NO  |

#### Participante Desempleado:

- Se indicará se es desempleado seleccionado por los Servicios Públicos de Empleo o no: Desempleado selección SEPE SI NO
- Domicilio de la persona participante y código postal aceptándolo para que se muestre la localidad y provincia correspondiente.
- Nivel de estudios
- Si se trata de una persona inscrita como demandante de empleo
- Se debe indicar si pertenece a alguno de los colectivos que se detallan:

| ¿Es desempleado de larga duración? | SI |     |
|------------------------------------|----|-----|
| ¿Es inmigrante?                    | SI | ONO |

Una vez se aceptan los datos indicados si existiera algún error la aplicación muestra un aviso para que sean corregidos y si todo está correcto informa que el participante se ha grabado.

Existen errores en la página. Revíselos antes de continuar.

Se ha sñadido el participante con éxito

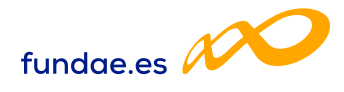

En esta misma pantalla se podrá comunicar cuando corresponda la finalización o abandono de la persona participante, así como el resultado de la evaluación de su aprendizaje:

| Finalizado o abandono                                                                 | Causa de abandono                                  | Fecha de abandono                       | Evaluación aprendizaje                          |
|---------------------------------------------------------------------------------------|----------------------------------------------------|-----------------------------------------|-------------------------------------------------|
| Elija opción 🗸 🗸                                                                      | Elija opción                                       | ✓                                       | Elija opción 🗸 🗸                                |
| En el caso de que en la ba<br>na participante, la aplicac<br>dos, considerándose dese | se de Vida laborc<br>ión permite grabo<br>mpleado. | al no existiera info<br>ar de forma man | ormación de la perso-<br>ual los datos requeri- |

El proceso de comunicación de grupos y de participantes no finaliza hasta que son notificados:

Desde la pantalla de añadir participantes, existe la opción de notificar los participantes seleccionados:

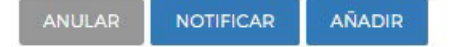

Y desde la de grupos se pueden notificar todos los participantes y el propio grupo:

| ANULAR | NOTIFICAR | NOTIFICAR PARTICIPANTES | IMPORTAR XML | AÑADIR |  |
|--------|-----------|-------------------------|--------------|--------|--|
|        | 9         |                         | 1            |        |  |

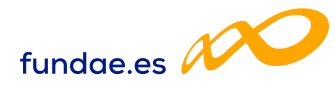

### 5. Informes de grupos

En la parte inferior de la pantalla de acceso a la comunicación de inicio de grupos se encentra el apartado «Informes» desde donde se obtiene diferente información:

| Documentación expediente                   |  |
|--------------------------------------------|--|
| Grupos/participantes anulados/incidentados |  |
| Informe de discrepancias de participantes  |  |
| Informe de multiparticipación              |  |
| Exportar excel                             |  |

**Documentación expediente:** se obtiene listado, por acción y grupo, sobre si se ha subido documentación o no en cada uno de ellos, según se detalla:

- Justificación de la adecuación del perfil de los formadores para la impartición de la acción formativa (nivel académico, experiencia profesional y nivel pedagógico)
- Cumplimiento de Requisitos de acceso de los alumnos
- Guía Didáctica
- > Pruebas de evaluación de los participantes
- Justificación material entregado a los participantes (recibí material) (sólo para formación presencial)
- > Escaneo portada e índice de los manuales (sólo para formación presencial)
- Instrumentos de evaluación utilizados, con los correspondientes criterios y soportes para su corrección y puntuación e identificación del participante
- Acta de evaluación final. Imprescindible firma del formador/es y del responsable del centro, así como el sello del centro.
- Copia de los controles de asistencia desde el inicio a la finalización de la acción (deberán subirse los controles de asistencia semanalmente en formación presencial)
- Control de asistencia / Registro de participación de cada asistente (detalle de fechas, tiempos y actividades asociadas)
- Otros

<u>Grupos/participantes anulados/incidentados</u>: facilita un listado de aquéllos grupo y/o participantes que se encuentran anulados o incidentados en el expediente, indicando la causa.

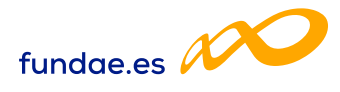

**Informe de discrepancias de participantes**: se obtiene, a título informativo, un listado con las posibles discrepancias (SI) o no (NO) detectadas en el cruce de vida laboral realizada entre la información facilitada por la entidad y la información facilitada por la Tesorería General de la Seguridad Social de los alumnos respecto a su:

- Género
- Fecha de Nacimiento
- Situación Laboral
- Baja Cualificación
- CIF de Empresa
- Fijo discontinuo
- ► ERTE

**Informe de Multiparticipación**: en el caso de no detectarse multiparticipación de participantes en el expediente, la aplicación muestra en la parte superior de la pantalla el siguiente mensaje emergente:

«En el informe generado a día dd/mm/aaaa no se han encontrado participantes de su expediente F24XXXXAA en multiparticipación».

En el caso de que se detecte multiparticipación de participantes, se informa de los participantes afectados.

**Exportar Excel**: permite descargar resumen en formato Excel de los grupos comunicados, indicando su estado.

**Exportar Cuestionario**: se obtiene la información de los cuestionarios de evaluación gravados de un grupo seleccionado.

**Documentación Pendiente**: detalla los documentos que no han sido adjuntados en la pestaña documentación de cada grupo comunicado.

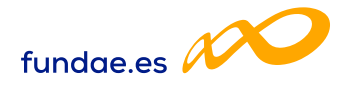

#### **Documentación Pendiente**

- Acreditación del centro (sólo para certificado profesionalidad)
- Justificante de comunicación con la Administración sobre la preselección de alumnos desempleados para la acción
- Justificación de la adecuación del perfil de los formadores para la impartición de la acción formativa (nivel académico, experiencia profesional y nivel pedagógico)
- Criterios y procesos seguidos para la selección de participantes en función requisitos de formación
- Cumplimiento de Requisitos de acceso de los alumnos
- Planificación didáctica del curso
- Guía Didáctica
- Planificación de la evaluación del aprendizaje
- Pruebas de evaluación de los participantes
- Justificación material entregado a los participantes (recibí material) (sólo para formación presencial)
- Escaneo portada e índice de los manuales (sólo para formación presencial)
- Instrumentos de evaluación utilizados, con los correspondientes criterios y soportes para su corrección y puntuación e identificación del participante
- En los certificados de profesionalidad: Informes de evaluación individualizados con las puntuaciones obtenidas (con nombre y firma del docente)
- Acta de evaluación final. Imprescindible firma del formador/es y del responsable del centro, así como el sello del centro.
- Copia de los controles de asistencia desde el inicio a la finalización de la acción (deberán subirse los controles de asistencia semanalmente en formación presencial)
- Otros

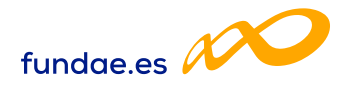

### 6. Informes de participantes

En la parte inferior de la pantalla de acceso a la comunicación de participantes se encentra el apartado «informes» desde donde se obtiene diferente información:

| INFORMES                   |   |
|----------------------------|---|
| Elija opción               | ~ |
| Elija opción               |   |
| Exportar Excel             |   |
| Participantes anulados     |   |
| DiscrepanciasParticipantes |   |

**Exportar Excel**: permite descargar resumen en formato Excel de los participantes comunicados de un grupo.

**<u>Participantes anulados</u>**: permite descargar un listado con los participantes anulados en un expediente, identificado su acción, grupo y causa de anulación.

**Discrepancias Participantes**: discrepancias detectadas entre la información comunicada y la obtenida del cruce de vida laboral.